### **BMTech** Redirección http a https IIS

#### Método 1:

Ingresamos al IIS, en la página principal nos vamos a Editor de configuración:

| SEI SE                   | RVER01 H              | ome                  |                       |                      |                        |                     |          |
|--------------------------|-----------------------|----------------------|-----------------------|----------------------|------------------------|---------------------|----------|
| Filter:                  |                       | 🕶 🛒 Go 🕞 🙀           | Show All              | Group by: Are        | ea                     | -                   |          |
| IIS                      |                       |                      |                       |                      |                        |                     | <b>^</b> |
| 4                        | Ð                     | ø                    |                       | 404                  | 2                      |                     |          |
| Authentic                | Compression           | Default<br>Document  | Directory<br>Browsing | Error Pages          | Handler<br>Mappings    | HTTP<br>Respon      |          |
|                          |                       | 4                    |                       | <b>e</b>             | <b>D</b>               | R                   |          |
| Logging                  | MIME Types            | Modules              | Output<br>Caching     | Request<br>Filtering | Server<br>Certificates | Worker<br>Processes |          |
| Manageme                 | nt                    |                      |                       |                      |                        |                     | ~        |
|                          |                       | <b>\$</b>            |                       |                      |                        |                     |          |
| Configuratio<br>n Editor | Feature<br>Delegation | Shared<br>Configurat |                       |                      |                        |                     |          |

En sección ubicamos system.webServer/httpErrors:

En allowAbsolutePathsWhenDelegated modificamos para que quede en True

| (   |       | Configuration Editor            |      |           |                                    |        |
|-----|-------|---------------------------------|------|-----------|------------------------------------|--------|
| Sec | tion: | system.webServer/httpErrors     | •    | From:     | Default Web Site Web.config        | •      |
| ~   | Dee   | epest Path: MACHINE/WEBROOT/API | PHOS | T/Defau   | lt Web Site                        |        |
|     | (Col  | llection)                       | (C   | ount=9)   |                                    |        |
|     | allo  | wAbsolutePathsWhenDelegated     | Tr   | ue        |                                    | $\sim$ |
|     | defa  | aultPath                        | 4    |           |                                    |        |
|     | defa  | aultResponseMode                | Fil  | e         |                                    |        |
|     | deta  | iledMoreInformationLink         | ht   | tp://go.n | nicrosoft.com/fwlink/?LinkID=62293 |        |
|     | erro  | rMode                           | De   | tailedLo  | calOnly                            |        |
|     | exist | tingResponse                    | Au   | uto       |                                    |        |

Si no nos aparece Editor de configuración en el IIS, podemos hacerlo manualmente entrando a:

#### Windows\System32\inetsrv\config

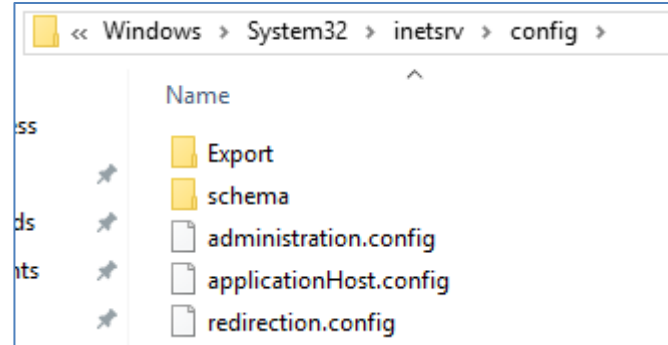

Buscamos la línea httpErrors y hacemos el cambio:

De:

A:

```
<httpErrors lockAttributes="defaultPath" allowAbsolutePathsWhenDelegated="true" >
```

#### Entramos a inetpub\wwwroot

|                                              | vwroot   |                        |                      |                  | -                 | - 🗆  | ×   |
|----------------------------------------------|----------|------------------------|----------------------|------------------|-------------------|------|-----|
| File Home                                    | Share    | View                   |                      |                  |                   |      | ~ 🕐 |
| $\leftarrow \rightarrow \checkmark \uparrow$ | > This   | s PC → Local Disk (C:) | > inetpub > www.root | ~                | ට Search www.root |      | Q   |
|                                              |          | Name                   | ^                    | Date modified    | Туре              | Size |     |
| Quick access                                 |          | 🥘 iisstart             |                      | 25/04/2019 11:42 | HTML Document     | 1 K  | В   |
| Desktop                                      | <i>.</i> | 🛤 iisstart             |                      | 25/04/2019 11:42 | PNG image         | 98 K | В   |
| Downloads                                    | Ŕ        | web.config             |                      | 25/04/2019 12:00 | CONFIG File       | 1 K  | В   |

Creamos el archivo RedirectToHTTPS.htm en esta ubicación con el siguiente código:

```
<html>
<head><title>Redirecting...</title></head>
<script language="JavaScript">
function redirectHttpToHttps()
{
var httpURL= window.location.hostname + window.location.pathname +
window.location.search;
var httpsURL= "https://" + httpURL;
window.location = httpsURL;
}
redirectHttpToHttps();
</script>
<body>
</body>
```

```
</html>
```

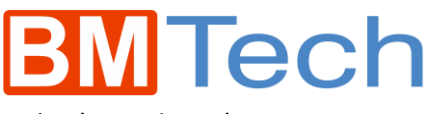

Debería quedar así:

| 📙   💆 📙 🖛   www      | wroot  |                                           |                  | -                 | - 🗆  | ×  |  |
|----------------------|--------|-------------------------------------------|------------------|-------------------|------|----|--|
| File Home Share View |        |                                           |                  |                   |      |    |  |
| < > • • •            | > This | PC > Local Disk (C:) > inetpub > www.root | ~ (              | ප Search www.root |      | Ą  |  |
|                      |        | Name                                      | Date modified    | Туре              | Size |    |  |
| Quick access         |        | iisstart                                  | 25/04/2019 11:42 | HTML Document     | 1    | КВ |  |
| Desktop              |        | 🔍 iisstart                                | 25/04/2019 11:42 | PNG image         | 98   | KB |  |
| Downloads            | A      | RedirectToHTTPS                           | 25/04/2019 12:16 | HTML Document     | 1    | KB |  |
| 🟥 Documents          | *      | 📄 web.config                              | 25/04/2019 12:00 | CONFIG File       | 1    | KB |  |

Entramos al IIS, específicamente al **Site** donde estamos aplicando los cambios:

Entramos a Páginas de errores:

| Q De                 | Default Web Site Home |                     |                       |                      |                     |                |          |
|----------------------|-----------------------|---------------------|-----------------------|----------------------|---------------------|----------------|----------|
| Filter:              |                       | • 🦻 <u>G</u> o 🕞 🖣  | Show <u>A</u> ll      | Group by: Ar         | ea                  | -              |          |
| IIS                  |                       |                     |                       |                      |                     |                | <b>^</b> |
|                      | Ð                     | 0                   | <u> </u>              | 404                  | 2                   |                |          |
| Authentic            | Compression           | Default<br>Document | Directory<br>Browsing | Error Pages          | Handler<br>Mappings | HTTP<br>Respon |          |
|                      | <b>1</b>              | <b>, 1</b>          |                       | 8                    | Ð                   |                |          |
| Logging              | MIME Types            | Modules             | Output<br>Caching     | Request<br>Filtering | SSL Settings        |                |          |
| Manageme             | ent                   |                     |                       |                      |                     |                | <b>^</b> |
|                      |                       |                     |                       |                      |                     |                |          |
| Configurat<br>Editor |                       |                     |                       |                      |                     |                |          |

En el panel derecho, elegimos Agregar y rellenamos como se muestra en la imagen:

| Add Custom Error Page                                                         | ?              | × |
|-------------------------------------------------------------------------------|----------------|---|
| Status <u>c</u> ode:<br>403.4<br>Example: 404 or 404.2                        |                |   |
| Response Action                                                               |                |   |
| $\textcircled{\sc 0}$ Insert content from static file into the error response |                |   |
| File path:                                                                    |                |   |
| C:\inetpub\wwwroot\RedirectToHTTPS.htm                                        | <u>B</u> rowse |   |
| Try to return the error file in the client language                           |                |   |
| <u>Execute a URL on this site</u>                                             |                |   |
| <u>U</u> RL (relative to site root):                                          |                |   |
|                                                                               |                |   |
| Example: /ErrorPages/404.aspx                                                 |                |   |
| O <u>R</u> espond with a 302 redirect                                         |                |   |
| Absolute URL:                                                                 |                |   |
|                                                                               |                |   |
| Example: http://www.contoso.com/404.aspx                                      |                |   |
|                                                                               |                |   |
| ОК                                                                            | Cancel         |   |

Volvemos a la configuración del website y entramos a Configuración de SSL.

| Q De                 | fault Web   | Site Hor            | ne                    |                      |                     |                |   |
|----------------------|-------------|---------------------|-----------------------|----------------------|---------------------|----------------|---|
| Filter:              |             | • 🦻 <u>G</u> o - 🗸  | Show <u>A</u> ll      | Group by: A          | rea                 | -              |   |
| IIS                  |             |                     |                       |                      |                     |                | ^ |
| 4                    | Ð           |                     |                       | 404                  | <b>*</b>            |                |   |
| Authentic            | Compression | Default<br>Document | Directory<br>Browsing | Error Pages          | Handler<br>Mappings | HTTP<br>Respon |   |
|                      | <b>3</b> 20 | 4                   |                       | 8                    | A                   |                |   |
| Logging              | MIME Types  | Modules             | Output<br>Caching     | Request<br>Filtering | SSL Settings        |                |   |
| Manageme             | nt          |                     |                       |                      |                     |                | ~ |
|                      |             |                     |                       |                      |                     |                |   |
| Configurat<br>Editor |             |                     |                       |                      |                     |                |   |

Marcamos la opción Requerir SSL y aplicar.

| SSL Settings                                                                            | Actions |
|-----------------------------------------------------------------------------------------|---------|
| This page lets you modify the SSL settings for the content of a website or application. | Cancel  |
| Client certificates:                                                                    |         |
| Ignore                                                                                  |         |
| ○ Accept                                                                                |         |
| ○ Require                                                                               |         |

Con esto, queda la redirección activa (en algunas versiones de IIS no se puede visualizar la redirección en el mismo servidor, pero sí funciona para los clientes).

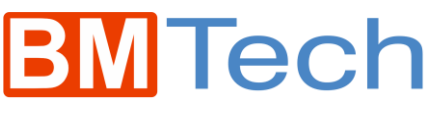

#### Método 2:

Instalar la herramienta URL Rewrite desde el siguiente enlace:

#### https://www.iis.net/downloads/microsoft/url-rewrite

| 🚱 Control de cuentas de us          | uario                                                                                                    |                                                                                                    | ×                                                                                                    |                                                                                                    |
|-------------------------------------|----------------------------------------------------------------------------------------------------|----------------------------------------------------------------------------------------------------|----------------------------------------------------------------------------------------------------|----------------------------------------------------------------------------------------------------|
| ¿Desea permiti<br>el equipo?        | r que este progra                                                                                                    | ma realice camb                                                                                                    | ios en                                                                                                    |                                                                                                    |
| Nombre d<br>Editor con<br>Origen de | el programa: Micros<br>nprobado: Micros<br>I archivo: Descar                                                                                                    | oft Web PI<br>soft Corporation<br>gado de Internet                                                                                                    |                                                                                                    |                                                                                                    |
| Mostrar detalles                    |                                                                                                    | Sí                                                                                                    | No                                                                                                    |                                                                                                    |
| <u>Cambiar</u>                      | <u>la frecuencia con la q</u>                                                                                                    | ue aparecen estas not                                                                                                    | ificaciones                                                                                                    |                                                                                                    |
| • Web Platform Installer 5.1        |                                                                                                    |                                                                                                    |                                                                                                    |                                                                                                    |
| URL Rewrite 2.0                     |                                                                                                    |                                                                                                    |                                                                                                    |                                                                                                    |
| N/A<br>P                            | RL Rewriter 2.0 para IIS 7 extiende :<br>on las reglas de rescritura de salida<br>e servidor de IIS. Este nuevo conju<br>e estructura de direcciones URL usa<br>ara admitir de forma nativa las dire<br><u>Más información</u><br><u>ditor: Microsoft</u> | su base de rescritura de direccione<br>y con nueva capacidad para esta<br>nto de características proporciona<br>idos por las aplicaciones web exist<br>ecciones URL fáciles de usar para e | is URL basada en regla:<br>blecer solicitudes de er<br>a los administradores<br>entes o heredadas que<br>I motor de búsqueda y | s con nueva compatibilidad<br>ncabezado HTTP y variables<br>un control completo sobre<br>e no se pueden modificar<br>y para el usuario. |
| T.<br>V                             | amaño de la descarga: 5,80 MB<br>ersión: 2.1<br>echa de comercialización: viernes,                                                                                                    | 16 de junio de 2017                                                                                                    |                                                                                                    |                                                                                                    |
|                                     |                                                                                                    |                                                                                                    |                                                                                                    |                                                                                                    |
| 1 Elementos para instalar           |                                                                                                    | Opciones                                                                                                    | Instalar                                                                                                    | Salir                                                                                                    |

| tes de Microsoft y el software<br>nentes de Windows que se van a<br>se enumeran aquí. Microsoft no<br>de buscar, leer y aceptar por |
|----------------------------------------------------------------------------------------------------|
| tes de Microsoft y el software<br>nentes de Windows que se van a<br>se enumeran aquí. Microsoft no<br>de buscar, leer y aceptar por |
|                                                                                                    |
|                                                                                                    |
| Vínculo de descarga<br>directa                                                                                                    |
| 5,8 MB                                                                                                    |
| os de licencia de Microsoft                                                                                                    |
| tware de terceros v de Microsoft                                                                                                    |
| os términos de licencia, haga clic                                                                                                  |
|                                                                                                    |
|                                                                                                    |

#### Abrimos el IIS y visualizamos la nueva opción Reescritura de dirección URL, ingresamos a esta

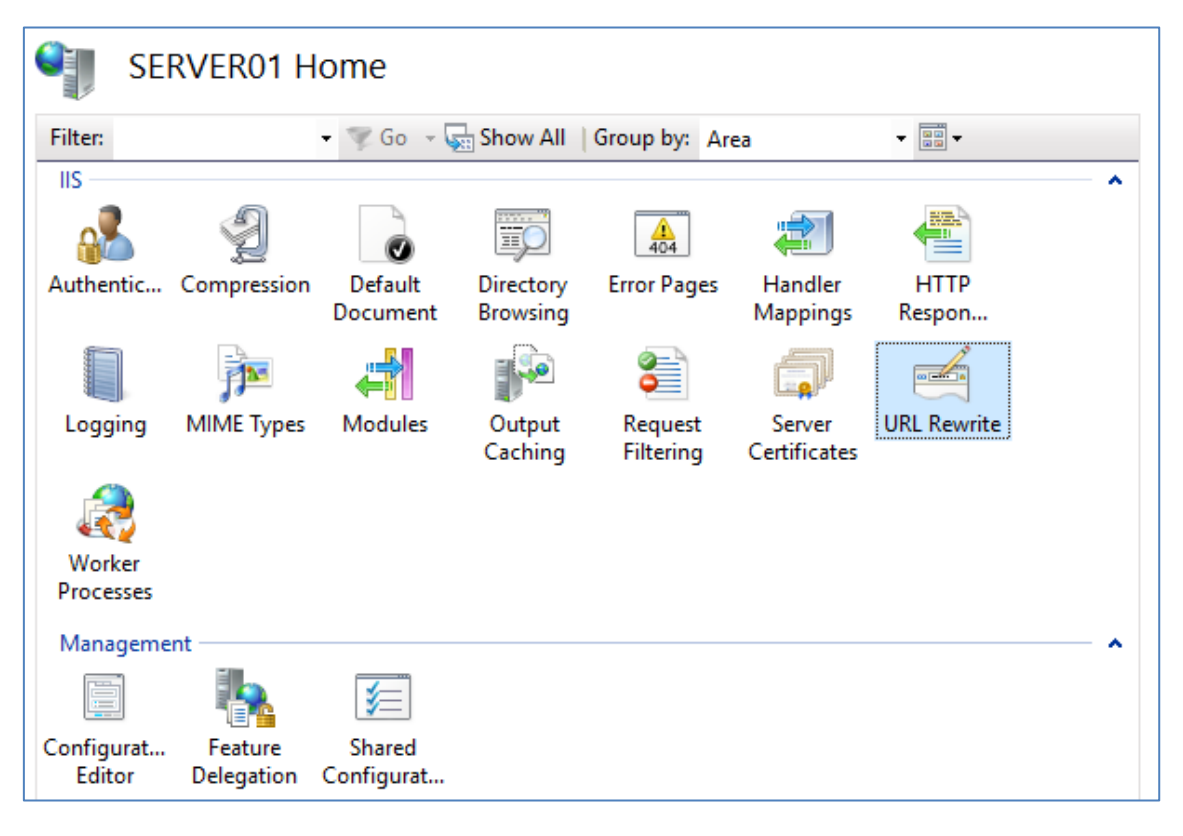

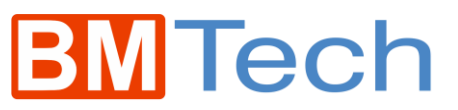

En la parte derecha, click en Agregar reglas

| Provides rewriting capabilities ba<br>response. | sed on rules for the | requested URL add           | dress and the conter    | it of an HTTP |    | Actions Add Rule(s) Manage Server Variables View Server Variables                               |
|-------------------------------------------------|----------------------|-----------------------------|-------------------------|---------------|----|-------------------------------------------------------------------------------------------------|
| Name                                            | Input                | Madress:                    | latch                   | Patte         | rn | Manage Providers<br>View Rewrite Maps<br>View Providers<br>Outbound Rules<br>View Preconditions |
| ٢                                               |                      |                             |                         |               | >  | Help                                                                                            |
| Outbound rules that are applied t<br>Name       | o the headers or the | e content of an HT<br>Match | TP response:<br>Pattern | Action Type   | A  |                                                                                                 |

#### Regla en blanco>Aceptar

| Add Rule(s)                                                                                                    | ? ×                                                           |
|----------------------------------------------------------------------------------------------------|---------------------------------------------------------------|
| Select a rule template:                                                                                                    |                                                               |
| Inbound rules Blank rule Request blocking Inbound Authound Pules                                                                                       | >                                                             |
| User-friendly URL                                                                                                    |                                                               |
| Outbound rules                                                                                                    |                                                               |
| Search Engine Optimization (SEO)                                                                                                    |                                                               |
|                                                                                                    |                                                               |
| Select this template to create a new inbound rule without any preset valu<br>you can use to define a new rewrite rule for changing the requested URL a | es. This template opens the "Edit Rule" page that<br>address. |
|                                                                                                    | OK Cancel                                                     |

Ingresamos un nombre referencial, dejamos las opciones por defecto e ingresamos en patrón:

| (.*)                       |                                  |
|----------------------------|----------------------------------|
| Edit Inbound Rule          |                                  |
| Redirige mi sitio a HTTPS  |                                  |
| Match URL                  | ۲                                |
| Requested URL:             | Using:                           |
| Matches the Pattern $\sim$ | Regular Expressions $\checkmark$ |
| Pattern:<br>(.*)           | Test pattern                     |
| ☑ Ignore case              |                                  |

#### Expandimos la sección Condiciones y clicamos Agregar

| latch All | ing:<br>~ |         |             |
|-----------|-----------|---------|-------------|
| nput      | Туре      | Pattern | Add<br>Edit |
|           |           |         | Move Up     |
|           |           |         | Move Down   |

Entrada de condición: {HTTP\_HOST}

Comprobar si la cadena de entrada: Coincide con el patrón

Patrón: ^[^www]

| Add Condition                    | ? ×                  |
|----------------------------------|----------------------|
| Condition input:                 |                      |
| {HTTP_HOST}                      |                      |
| Check if input string:           |                      |
| Matches the Pattern $\checkmark$ |                      |
|                                  |                      |
| Pa <u>t</u> tern:                |                      |
| ^[^www]                          | Test <u>p</u> attern |
| ☑ Ignore case                    |                      |
|                                  |                      |
| ОК                               | Cancel               |

Agregamos una segunda condición

Entrada de condición: {HTTPS}

Comprobar si la cadena de entrada: Coincide con el patrón

Patrón: off

| Add Condition                                   | ? ×                  |
|-------------------------------------------------|----------------------|
| <u>C</u> ondition input:<br>{HTTPS}             |                      |
| Check if input string:<br>Matches the Pattern ~ |                      |
| Pa <u>t</u> tern:                               | Test <u>p</u> attern |
| ✓ Ignore case           OK                      | Cancel               |

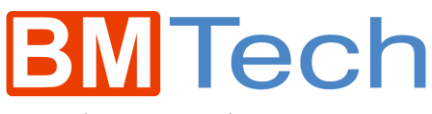

| Conditions<br>Logical grouping:<br>Match All | ~                                                  |                           | ۲                                             |
|----------------------------------------------|----------------------------------------------------|---------------------------|-----------------------------------------------|
| Input<br>{HTTP_HOST}<br>{HTTPS}              | Type<br>Matches the Pattern<br>Matches the Pattern | Pattern<br>^[^www]<br>off | Add<br>Edit<br>Remove<br>Move Up<br>Move Down |
| Track capture                                | groups across conditions                           |                           |                                               |

En la sección Acción, elegimos **Redirigir** e ingresamos la dirección URL a la que vamos a redirigir anteponiendo el https y agregando al final /{R:1}

| A sting to your                     |   |
|-------------------------------------|---|
| Redirect V                          |   |
| Action Departies                    |   |
| Redirect URL:                       |   |
| https]://www.midominio.com.pe/{R:1} |   |
| Append query string                 |   |
| Redirect type:                      |   |
| Permanent (301)                     | ~ |

#### En la parte derecha, seleccionamos Aplicar

| Actions         |
|-----------------|
| 🛃 Apply         |
| 🖹 Cancel        |
| 🔶 Back to Rules |
| 🕜 Help          |

Con esto, queda la redirección activa.